本書はシステムアフィリエイトプロジェクト特別特典です 二次配布は固く禁止しております

# 【副業→メルマガ】 隙間時間を活用して 報酬発生! スマホでできる Q0010 アフィリエイト活用術

# 作成者:Rika

【メルマガ】<u>Rika の Qoo10 アフィリエイト情報局</u>

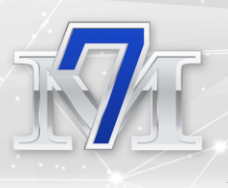

## ○ はじめに

【推奨環境】

このレポート上に書かれている URL はクリックできます。できない場合は 最新の AdobeReader をダウンロードしてください。(無料) <u>https://get.adobe.com/jp/reader/</u>

#### 【著作権について】

このレポートは著作権法で保護されている著作物です。 下記の点にご注意戴きご利用ください。

このレポートの著作権は Rika に属します。 著作権者の許可なく、このレポートの全部又は一部をいかなる手段において も複製、転載、流用、転売等することを禁じます。 このレポートの開封をも って下記の事項に同意したものとみなします。

このレポートは秘匿性が高いものであるため、著作権者の許可なく、この商 材の全部又は一部をいかなる手段においても複製、転載、流用、転売等する ことを禁じます。 著作権等違反の行為を行った時、その他不法行為に該当 する行為を行った時は、関係法規に基づき損害賠償請求を行う等、民事・刑 事を問わず法的手段による解決を行う場合があります。

このレポートに書かれた情報は、作成時点での著者の見解等です。著者は事前許可を得ずに誤りの訂正、情報の最新化、見解の変更等を行う権利を有します。このレポートの作成には万全を期しておりますが、万一誤り、不正確な情報等がありましても、著者・パートナー等の業務提携者は、一切の責任を負わないことをご了承願います。

このレポートを利用することにより生じたいかなる結果につきましても、著 者・パートナー等の業務提携者は、一切の責任を負わないことをご了承願い ます。

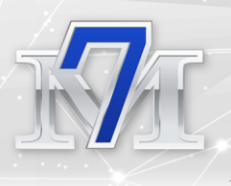

# ○目次

| ■はじめに・・・・・・・・・・・・・・・・・・・・・・・・・・・・2                                                |
|-----------------------------------------------------------------------------------|
| ■目次・・・・・・・・・・・・・・・・・・・・・・・・・・・・・・・・・・・・                                           |
| ■自己紹介・・・・・・・・・・・・・・・・・・・・・・・・・・・・・4                                               |
| ■このレポートについて・・・・・・・・・・・・・・・・・・7                                                    |
| ■Qoo10 アフィリエイトの特徴・・・・・・・・・・・・・・・10<br>・Qoo10 アフィリエイトとは何?<br>・おススメのポイント            |
| ■Qoo10 アフィリエイトをスマホで行う方法とは?・・・・・12<br>・WordPress 記事内にスマホで Qoo10 アフィリエイトを掲載す<br>る方法 |
| ■記事をXで投稿してアクセスを集める方法・・・・・・・・・27<br>・実際にXで投稿しているタイミングと投稿文例                         |
| ■X(Twitter)で Qoo10 アフィリエイトを行う方法・・・・32                                             |
| ■ブログやX実践者必見!情報発信の可能性と実例・・・・・37                                                    |
| ■さいごに・・・・・・・・・・・・・・・・・・・・・・45                                                     |

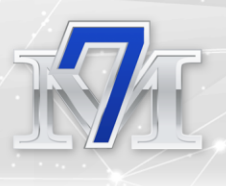

# ○ 自己紹介

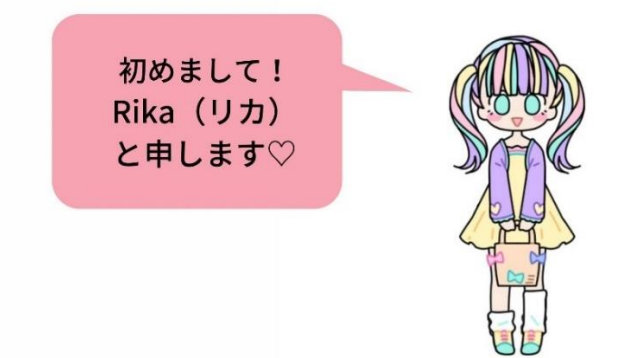

この度は

Rika のレポートを手に取っていただき、ありがとうございます!

まず初めに、「Rikaってどんな人なの?」 自己紹介をさせてください!

2020年に、WordPressを開設

アドセンス・ASP、楽天・Amazon を 絡めたトレンドブログを開始しました!

その後、「Qoo10 アフィリエイト」を追加し

開始 5か月で月1万越え

半年で月 5 万円越え

9カ月で月10万円を超え

1年4カ月で月18万円越えを達成しました!

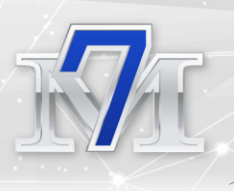

こちらが実際の成果です(\*^^\*)

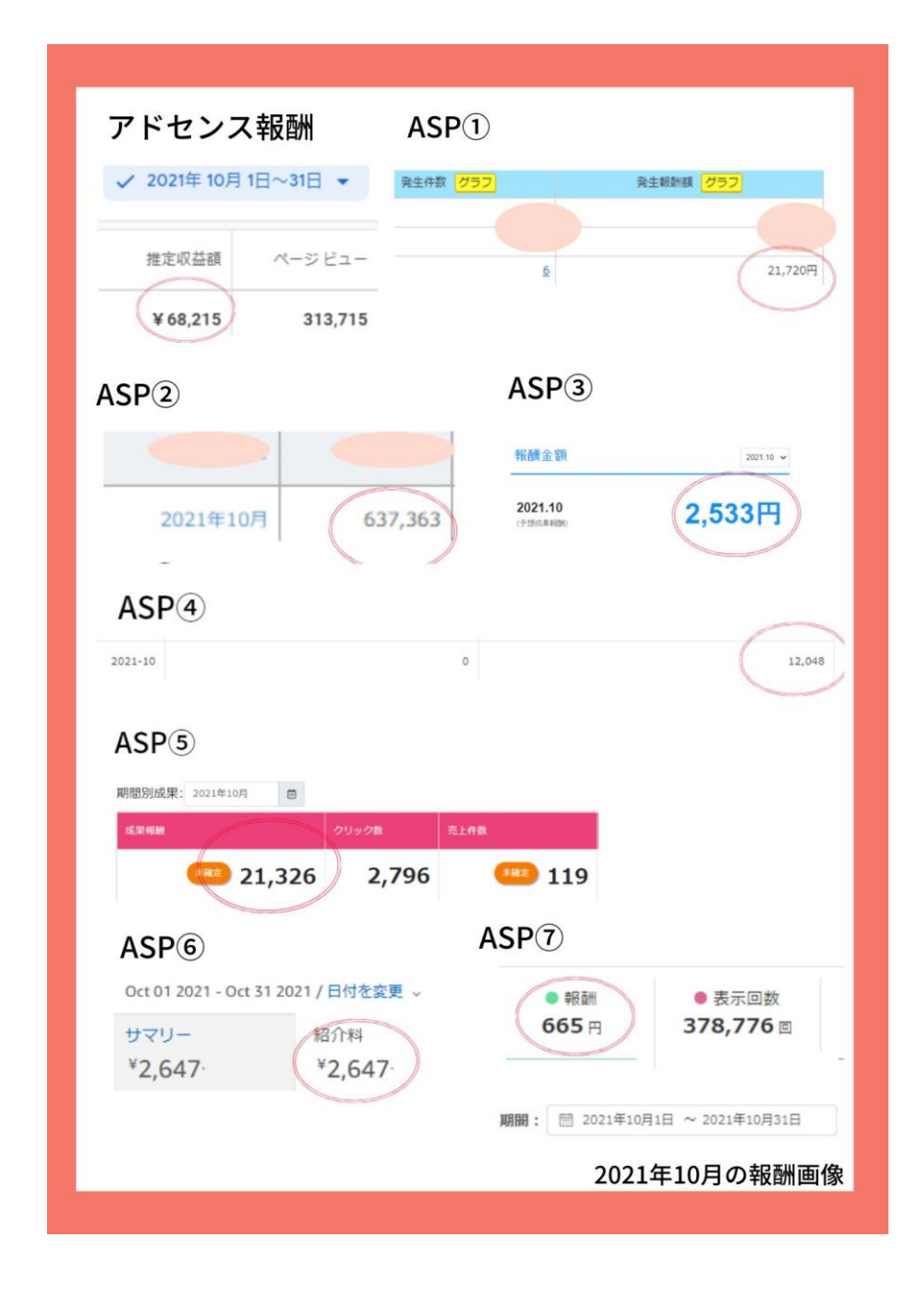

このように、アドセンス×ASP×Qoo10・楽天・Amazon アフィ リエイトを絡ませたトレンドブログを実践し、 収益化をしています!

Qoo10 アフィリエイトを始めたことで、

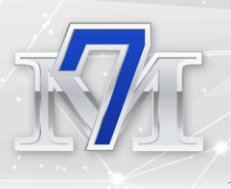

これまで紹介したくてもアフィリエイトがなくて紹介できなかった 商品を見つけ、 ライバルが書いていない記事を書くことができて

ブログ収益が UP、アクセスも集まり、

ブログが強くなっていきました!

そして現在も、継続して収益化をしています!

さらにブログに取り組みながら、同時進行でスタートさせた

「情報発信」では

開始初月から 327,000 円の成果が!!

2 カ月目:274.200 円

メルマガ配信後

2 カ月で累計 60 万円を突破しました!!!

その後も、毎月成果があり、月に 50 万円ほどの成果が出ることも!

そして情報発信開始、1年半累計収入は230万円を超えました!

ブログ+情報発信の累計収益は400万円を突破しました!

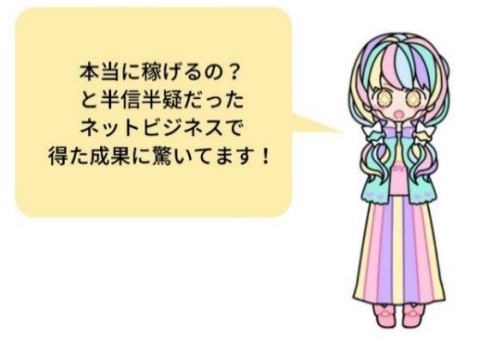

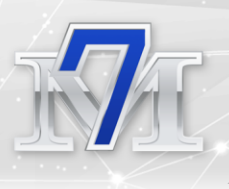

# ○今回のレポートについて

私のネットビジネスは

パソコンの知識すら全くないゼロの状態、

月31円の報酬からスタートしました。

「立ち上げたばかりのブログはアクセスが集まりにくい・・」

「書いても書いてもアクセスが来ない・・・」

「全然成果が出ない」

そんな経験をされる方も多いですよね。

この状況って本当に辛いですよね(´;ω;)

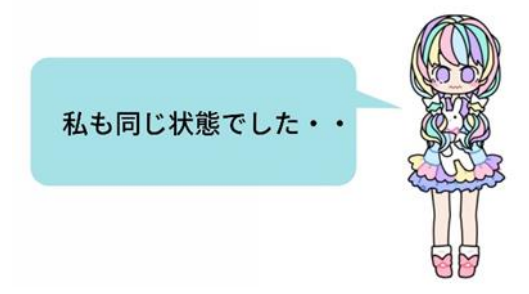

私がそんな状況を打破しものが

まだ知る人の少ない「Qoo10 アフィリエイト」でした!

「Qoo10 アフィリエイト」をはじめて

半年で月5万円を突破し

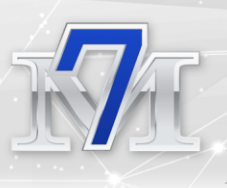

#### その後、情報発信の準備を進めながら並行してブログで

#### 月18万円を突破!!

まさに収益が爆速した理由でありきっかけである 「Qoo10 アフィリエイト」

Qoo10 アフィリエイトは、まだまだ実践者の少ない

超穴場・・!!

だからこそ、超初心者の私が、爆速で稼げるようになった

イチオシのアフィリエイトとしてノウハウをお話ししています!

今回のレポートのテーマは、

#### 「隙間時間を使ってQoo10アフィリエイトを実践する方法」

時間は1日24時間しかありません。

副業で実践されている方は、1日のほとんどが本業の時間、 子育て中の方は、家事に育児で1日が終わる、

夜にはクタクタで、次の日のためにも寝ないことには、 身体がもたない・・

ネットビジネス頑張りたいのに、時間がない現実。

家でパソコンを開ける時間って限られてしまいますよね。

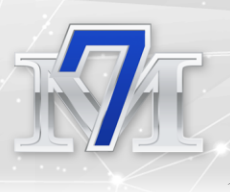

#### そこで、

通勤中・お昼休み・家事や育児の合間など、 隙間時間にすぐに使える

「スマホ」

私は、スマホもフル活用して、 Qoo10 アフィリエイトをおこなっています!

限られた時間しかない、

だからこそ

・パソコンでしかできないこと

・スマホでもできること

これを区別していくことで、

隙間時間を有効に、隙間時間で報酬発生を目指す!

さらにブログを育てる!!

私が実践している方法をまとめました!

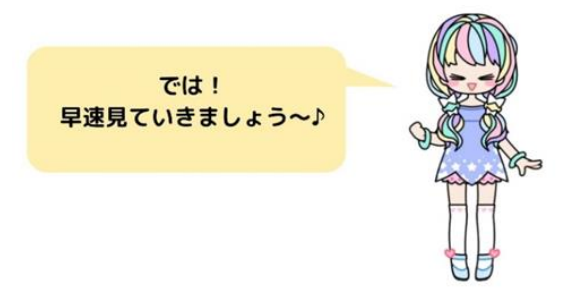

- 9 – Copyright (C) Rika All Rights Reserved.

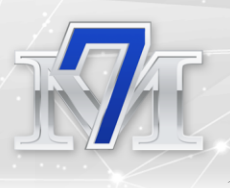

## Qoo10 アフィリエイトの特徴

まずは、Qoo10 アフィリエイトがどのようなものなのか? 特徴・アフィリエイトおススメポイントを見ていきましょう♪

## Qoo10 アフィリエイトとは何?

Qoo10 アフィリエイトとは、

Qoo10 ショッピングサイト内の商品を 自身のブログやX(旧 Twitter)で紹介をし、

紹介をした商品が購入されると、

1%が報酬として受け取れるシステムです。

楽天アフィリエイトや Amazon アソシエイトと 同じようなイメージです♪

Qoo10(キューテン)は、 2010 年から運営されているマーケットプレイス型総合 EC モール です。

日本国内で総合 EC モールのカテゴリでは、 第4位の流通総額を誇っています (1位は楽天、2位は Amazon、3位は Yahoo!ショッピング、5位 は au PAY マーケットです)。

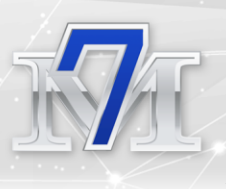

## おススメのポイント

Qoo10 は業界 4 位。

楽天や Amazon に比べ、知名度がないし、 売れないんじゃないの?

知名度が低い・・・

だからこそ、今が始めるチャンスです!!

・知名度が低い

→アフィリエイターも少ないので、ライバルが少ない

→ライバルいない穴場を狙えるから、初心者でも成約しや

すい!

・商品数が、オールジャンル・国内のみならず、日本未入荷の海外商品も豊富なため、店頭でも、他の EC サイトでも販売をしていない

→レア商品が見つかる!!

・「衝撃コスパモール」をコンセプトに掲げ、

どこよりも安い価格帯で販売している

・楽天や Amazon に比べ、知名度が低い分、完売商品も販売していることがある

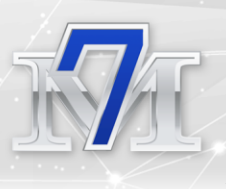

## →成約率がグッと上がる「完売続出商品」を狙える!!

この商品話題になっているから、アフィリエイトしたい!!

でも楽天も Amazon も完売・・・

そんなときも、Qoo10 なら販売していることがあります!!

私は、これらの特徴を抑えて、成約に繋がってきました♪

Qoo10 アフィリエイトを取り入れることで、

紹介できる商品の幅が、グッと広がる

→成約のチャンスが増える

→収益化のチャンスが増えます!!

ブログ・Xアカウント 審査も不要なので 初心者でも 始めやすいことも ポイント♪

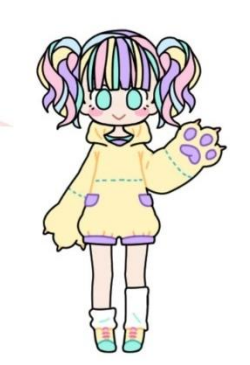

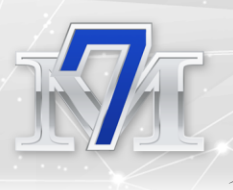

## Qoo10 アフィリエイトをスマホで行う方法とは?

Qoo10 ショッピングサイトは、 WEB サイト(ブラウザ)はもちろん、スマホアプリもあります♪

スマホにアプリを入れておくと、すぐにアクセスができて便利です☆

Qoo10のスマホアプリは、他のアプリと同様に

iPhoneは「Apple Store」、アンドロイドは「Google Play」で、

検索窓に「Qoo10」と入力をすると表示されます。

| く検索     |                       |                            |                 |
|---------|-----------------------|----------------------------|-----------------|
| 0       | <b>Qoo10</b><br>お買い物と | <b>(キューテン</b><br>≤、あそぼう。Qo | <b>)</b><br>o10 |
|         | アップラ                  |                            | Û               |
| 82万件の評価 | 年齡                    | ランキング                      | デベロッパ           |
| 4.6     | 4+                    | #20                        |                 |
| ****    | 蒇                     | ショッピング                     | eBay Japan G.   |

こちらをダウンロードしてください♪

ダウンロード後、アプリを開き、ログインをします

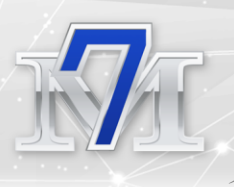

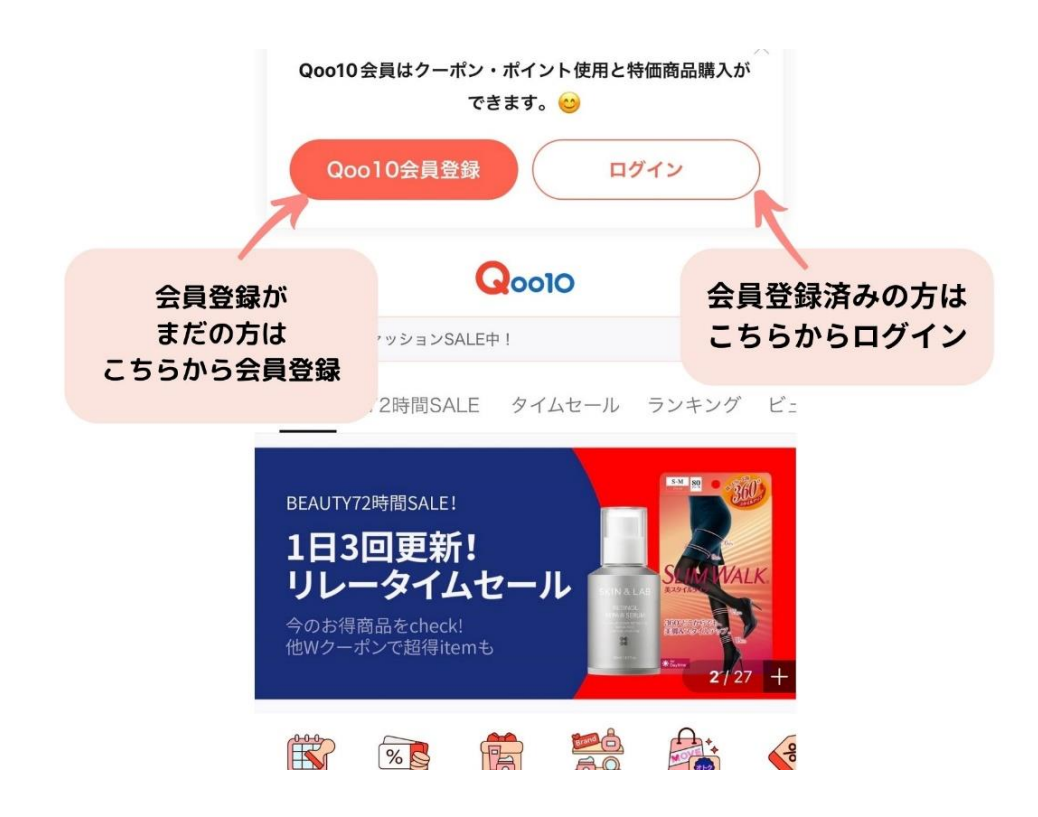

※ブラウザ版で、すでにアカウントを作成されている方は、 作成済みのアカウントでアプリ版にもログインできます

「ログイン」をクリックし 登録をしたメールアドレスや携帯番号とパスワードを入力し、 ログインをしてください

※Qoo10アフィリエイトを行うには 「無料会員登録」が必要です。

会員登録がまだの方は「会員登録」で登録をしてください

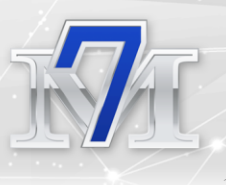

Qoo10 アフィリエイトで収益化をする主な方法として

・ブログ (WordPress) 記事内に アフィリエイトを掲載する

X(Twitter)で直接商品を掲載する

この2つの方法があります!

※Qoo10 アフィリエイトをおこなう場合、

自分のブログや X(Twitter)アカウントなど登録は一切不要です。

【注意】 Qoo10アカウントにログインをした状態でないと、 アフィリエイト報酬は発生しません!

必ず、ご自身のアカウントにログインしてからアフィリエイトを行っ てください!

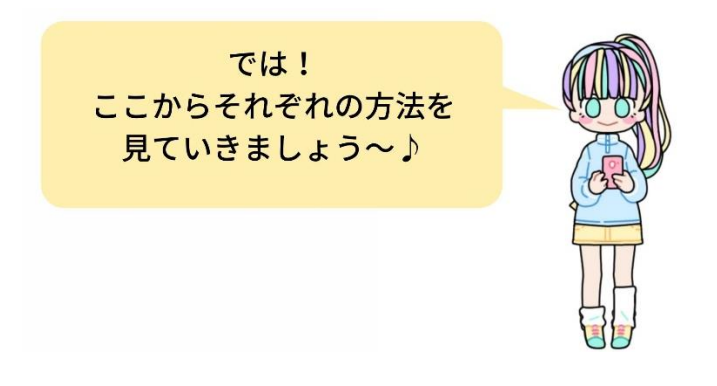

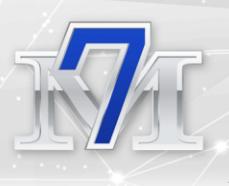

## WordPress 記事内にスマホで Qoo10 アフィリエイト

## を掲載する方法

WordPress は、ブラウザだけではなく、 スマホアプリもあります。

ただ、アプリは機能が限られており

テーマやプラグインのダウンロードや設定はできない

・装飾は限られている(段落・下線・太文字はできますが、マーカー や囲みなど細かな装飾はできません)

このような点があります。

ですが、

スマホ画面に合わせ最適化で表示されるので、 文字の入力・修正、タイトルの修正など、簡単な操作はできます♪

そして、Qoo10アフィリエイトも テキストでアフィリエイトリンクを掲載することができます!

テキストなので 商品画像付きでのアフィリエイトリンクは掲載できませんが、

パソコンが開けない時に・・・

・記事に絡ませられる商品を見つけた!

- ・ 完売していた商品が再販売している!
- 掲載していた商品より、さらに安いショップがあった!

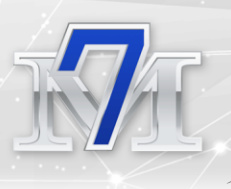

このような場合は、

スマホから「テキスト」でアフィリエイトリンクを入れています!

(画像付きでアフィリエイトリンクを入れたいときは、ブラウザ版 WordPress で「HTML」を使用し入れることができます)

実際に私が隙間時間にスマホで行っていることは・・・

- パソコンが使用できない隙間時間に、
   ネタ探しをして、タイトル案や、記事本文を大まかに入れて下書き。
   パソコンで装飾・レイアウトをして仕上げて投稿
- ② 記事はパソコン(ブラウザ)で作成して投稿 隙間時間に、記事に絡められる商品をQoo10アプリで探して アフィリエイトを投稿済みの記事に追加掲載して、更新。
- ③ 記事はパソコン(ブラウザ)で作成をして投稿 投稿済みの記事をX(Twitter)で投稿(ブログにアクセスを集める目的)
- ④ 投稿した記事の確認
   誤字の訂正や、本文の追記など、文字の入力はアプリでもできるので
   追記や訂正があれば修正し、更新

このように使い分けて、隙間時間を使っています♪

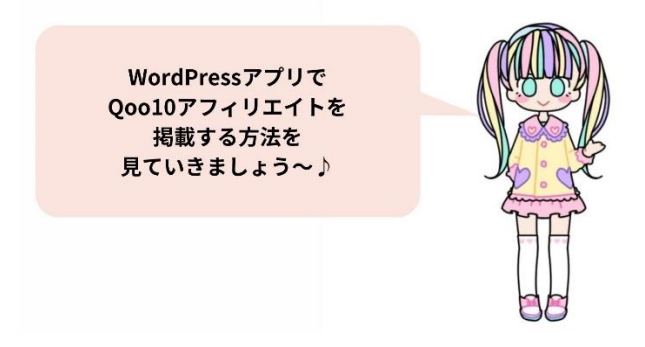

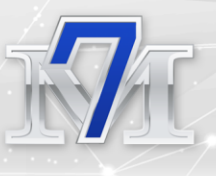

## WordPress アプリの使用方法

WordPress のスマホアプリは、他のアプリと同様に iPhone は「Apple Stre」、アンドロイドは「Google Play」で、 検索窓に「WordPress」と入力をすると表示されます。

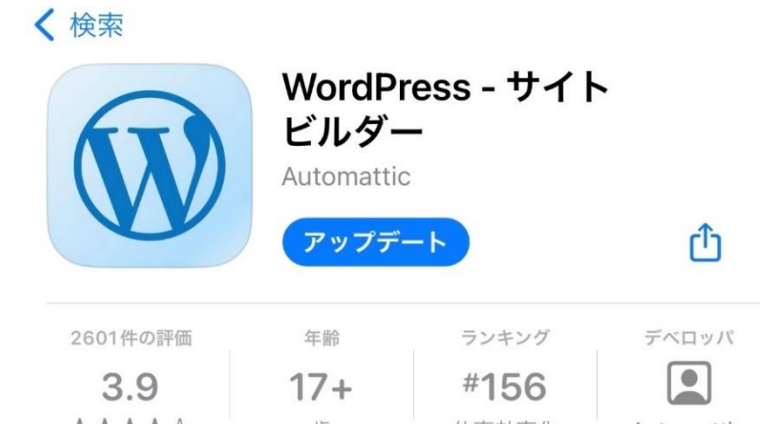

こちらをダウンロードしてください。(無料です♪)

【ダウンロード後、サイト連携の手順】

① アプリを開く

- ② 「既存のサイトアドレスを入力」をクリック
- ③ 自分のサイト URL を入力し、「次へ」をクリック

キャンセル **ログイン** ヘルプ

連携する WordPress サイトのアドレスを入力して ください。

example.coここにサイトURLを入力

サイトアドレスを検索

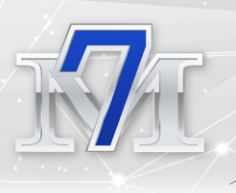

#### ④ WordPress のユーザー名・パスワードを入力

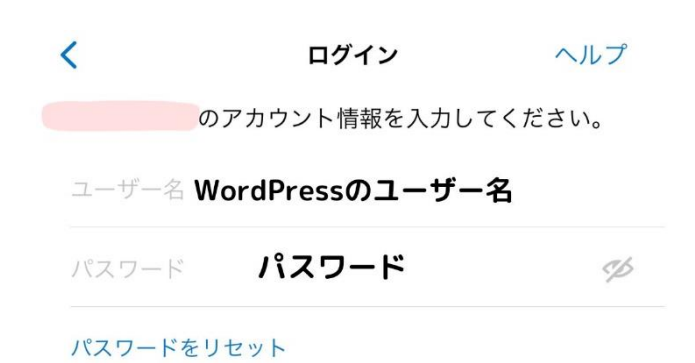

#### ⑤ これで自分の管理画面が表示されます

【管理画面はこちら】

| C                | ここにサイト名と<br>URLが表示れます                            | ~      |
|------------------|--------------------------------------------------|--------|
|                  |                                                  |        |
| サイ<br>Jetp<br>す。 | トの可能性を十分に引き出すことができます<br>ack で統計、Reader、通知などを利用でき | -<br>ま |
| さら               | に詳しく                                             |        |
| 公開               |                                                  |        |
| ₽                | 投稿                                               | >      |
|                  | メディア                                             | >      |
| F                | ページ                                              | >      |
| ци,              | コメント                                             | >      |
| 設定               |                                                  |        |
| Ψ                | プラグイン                                            | >      |
| ۵                | サイト設定                                            | >      |
| 外部               |                                                  |        |
| 3                | サイトを表示                                           | >      |
|                  | WP Admin                                         | F2     |
|                  |                                                  | Ľ      |

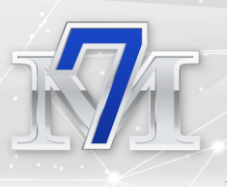

この画面で、投稿をクリックすると

| <b>く</b> マイサ | イト        | 投稿           | i            | ≔         |
|--------------|-----------|--------------|--------------|-----------|
| 公開済み         | 下書き       | 予約済み         | ゴミ箱          |           |
| Q 検索         |           |              |              |           |
|              |           |              |              |           |
|              | ここに<br>冒頭 | 最新の調<br>夏文が表 | 記事タイ<br>示される | トルと<br>ます |
| <b>A</b>     | 進         | ☑表           |              | ・・・ 続き    |

投稿済みの記事一覧が、表示されます。

記事ごとに「編集」「表示」があり

編集:記事の編集ができます。

表示:記事を表示できます。

「下書き」をクリックすると、 下書き保存をしている記事が一覧で表示されます。 こちらも編集ができます。

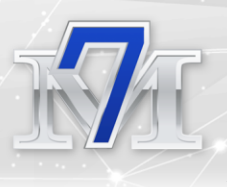

## WordPress アプリで Qoo10 の商品を掲載する方法

- Qoo10 アプリを開く
- ② アフィリエイトをしたい商品ページを開く
- ③ 商品ページでシェアのアイコンをクリック(下記画像参照)

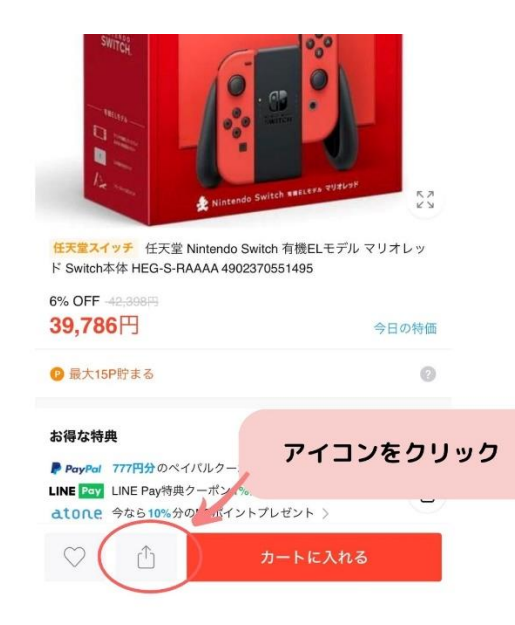

## ④ リンクコピーをクリック

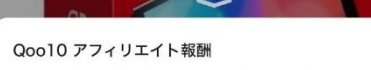

Qoo10の商品をプログやホームページ・SNSなどに掲載したアフ ェリエイトリンクより商品が購入された場合、購入金額の1%が Qmoneyで支払われます。

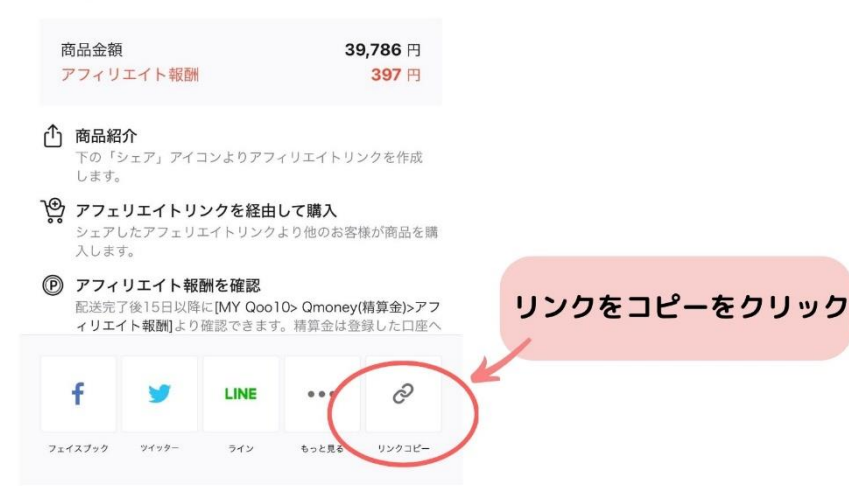

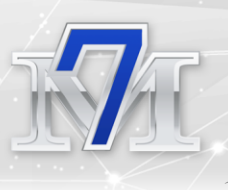

リンクがコピーされると、 最下部に「コピーしました!」と表示されます

⑤ WordPress アプリを開きます。

☆新規記事または、下書きの記事にアフィリエイトを入れる場合☆

 新規で作成する場合は、管理画面で右下のアイコンをクリック 下書きの記事を編集したい場合は、
 投稿→下書き→該当記事の「編集」をクリック

2)本文内でアフィリリンクを掲載したい場所で、
 リンクのアイコンをクリックします

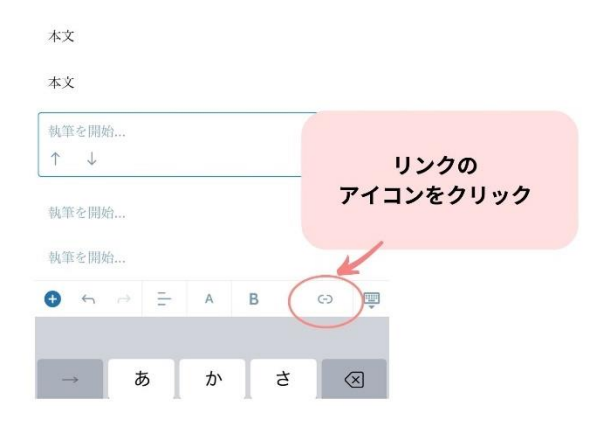

3)「リンク先」にコピーをしたアフィリエイトリンクを貼りつけ
 (長押し→ペーストで貼り付けられます)
 「リンクテキスト」に記事内に表示したい文章を入力

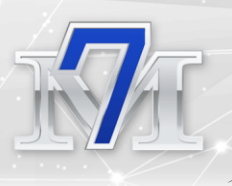

|          | ×          |                 |           |       | 更新 …       |
|----------|------------|-----------------|-----------|-------|------------|
|          | 任天堂        | スイッラ            | F有機EI     | モデル   | の最安        |
|          | 値でシ        | ョップし            | 1         | リンク   | 先に         |
|          | 本文         |                 | :<br>רק   | コピー   | した<br>リンクを |
|          | 本文         |                 |           | 貼り作   | tit        |
|          | https://m. | goo10.jp/su     | 2         |       |            |
|          | 60 YV:     | 7先 https:       | //m.qoo10 |       |            |
|          | 12 新し      | フテキスト<br>いタブで聞く | ンドースイ     | ッチの購入 | 42561      |
| リンクテキストに |            |                 | リンクの削減    |       |            |
| 表示したい文章を |            |                 |           |       |            |
| ХЛ       | ->         | あ               | か         | đ     | $\otimes$  |
|          | 6          | t-              | ta        | lt    | 28         |

4) 下記画像のように、青文字で入力したテキストが表示されていれば OK です!

| 公開はせずに<br>下書きとして<br>保存したい  | × 更新…<br>任天堂スイッチ有機ELモデルの最安<br>値でシュップけどこ2           | 2                              |
|----------------------------|----------------------------------------------------|--------------------------------|
| 場合は<br>「X」を押して<br>「下書き保存」を | 本文<br>本文                                           | 公開する場合は<br>「…」をクリック<br>「公開」を選択 |
| 速ん ぐく たさい                  | 【6%値引き中】ニンテンドースイッチの購入はこち<br>ら!<br>↑ ↓ ☆ …          |                                |
|                            | 執筆を開始<br>執筆を開始                                     |                                |
|                            | <ul> <li>● ← 戸 A B / ⇔</li> <li>➡ あかさ ⊗</li> </ul> |                                |

【下書きとして保存したい場合】画面左上の「X」をクリック →下書きとして保存(更新)を選択してください。

【公開したい場合】画面右上の「…」をクリック →公開を選択してください

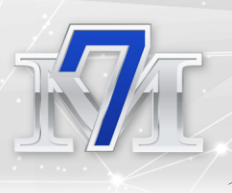

※下書き保存にすると、ブラウザで WordPress を開いた時も 下書きとして保存されています。 続きをブラウザで行うことも可能です!

☆公開済みの記事にアフィリエイトを入れる場合☆

- 1) 管理画面から「投稿」→公開済み→編集をクリック
- 2) 投稿された記事が表示されます。

| ×      | 更新 •••     |
|--------|------------|
| タイトル   |            |
| 冒頭文    |            |
| 見出し2   |            |
| サンプル記事 |            |
| 本文     | このように見出しも  |
| 本文     | 装飾はなしで     |
| 本文     | 义子にける示されま9 |
| 見出し3   |            |
|        |            |

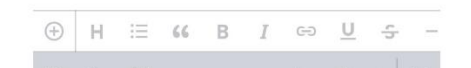

 アフィリエイトリンクを掲載したい場所に カーソルを合わせます

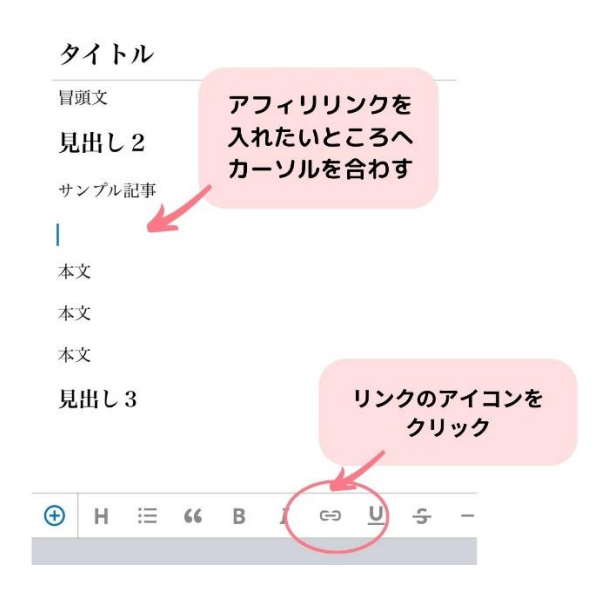

- 24 – Copyright (C) Rika All Rights Reserved.

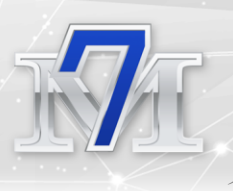

#### 4)「URL」にコピーをしたアフィリエイトリンクを貼りつけ (長押し→ペーストで貼り付けられます) 「文字列」に記事内に表示したい文章を入力し、挿入をクリック キャンセル リンク設定 挿入 URL https://m.goo10.jp/su/ リンク文字列 ウィンドウまたはタブで開く URLIC コピーした リンク文字列に アフィリリンクを 表示したい文章を コンテンツへのリンク 入力 貼り付け

5) 下記画像のように、青文字で入力したテキストが表示されていれば OK です!

| X                   | 更新・ | ••• |
|---------------------|-----|-----|
| タイトル                |     |     |
| 冒頭文                 |     |     |
| 見出し 2               |     |     |
| サンプル記事              |     |     |
| →ニンテンドースイッチの購入はこちら! | I   |     |
| 本文                  |     |     |
| 本文                  |     |     |
| 本文                  |     |     |
| 見出し 3               |     |     |
|                     |     |     |
|                     |     |     |

右上の「更新」を押すと、記事が更新され公開されます。

※もし、操作を誤った場合など、編集前の状態に戻したい場合は、 右上の「X」→「保存しない」を選択すると 記事の変更は更新されません。

※公開済みの記事を「下書き」に戻したい場合は

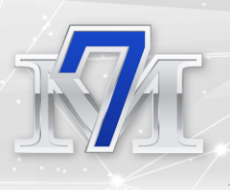

更新の横にある「…」→投稿設定→状態→下書きをクリックし 更新をしてください。

⑥ 投稿した記事は、「表示」で確認することができるため、 投稿した記事に不備はないか、アフィリエイトリンクが反映されているか 確認しておきましょう♪

| <b>く</b> マイサ | イト       | 投稿   | i    | i≡     |
|--------------|----------|------|------|--------|
| 公開済み         | 下書き      | 予約済み | ゴミ箱  |        |
| Q 検索         |          |      |      |        |
|              |          |      |      |        |
|              | ここに      | 最新の罰 | 書タイ  | トルと    |
|              | 冒頭       | 夏文が表 | 示される | हु     |
|              |          |      |      |        |
|              | <b>集</b> | □表   |      | ・・・ 続き |
|              | 520      |      |      |        |

ここまで Qoo10 アフィリリンクの入れ方を解説しました♪

☆テキストリンクでアフィリエイトを入れる場合のポイント☆

テキスト分は自分で設定できるので、商品名だけではなく

「【最安値】〇〇の購入はこちら!」

「〇%値下げで〇〇を買うならこちらをクリック!」

「→○○の再販売はこちら!」

など、最安値・値下げ・再販売・期間限定など クリックしたくなるワードを入れると効果的です☆

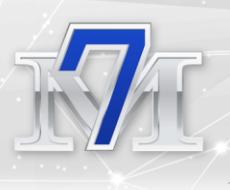

## 記事をXで投稿してアクセスを集める方法

次は、記事をXで投稿する方法です!

アクセスが集まるように、 キーワード選定をして SEO 対策をして投稿していても 新規ブログだと、ブログ自体が弱くなかなかアクセスが来ない・・

でも、一刻も早くアクセスを集め収益化をしたい!!

そんな時に私は「X」を活用しアクセスを集めました!

使えるものは使わない手はない!!

では、見ていきましょう~♪

## WordPress の記事を X で投稿する方法 (スマホ版)

私は、WordPress ブログとX(旧 Twitter)を連携し、 自分の記事をXで投稿することで

アクセスが2倍・4倍と増えていきました!

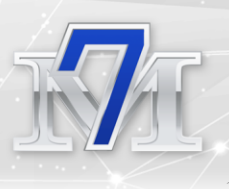

| 今日 過去7日間 過去30日                                 | 間 今月 先月 | ✓ 2020年8月1日~31       | 8 •        |
|------------------------------------------------|---------|----------------------|------------|
| Q レポートを検索 +                                    |         |                      |            |
| <b>A</b> 1 1 4 1 4 1 4 1 4 1 4 1 4 1 4 1 4 1 4 | 日付 个    | 推定収益額 ペー             | シビュ        |
| ⇒ アカウント全体(日単位)<br>推定収益額・日付別                    | すべて     | ¥ 293                | 3,3        |
| witter連動後                                      |         |                      | _          |
| Google AdSense                                 | レポート    |                      |            |
| 今日 過去7日間 過去30日!                                | 3 今月 先月 | ✓ 2020年9月1日~30日      | •          |
| Q、レポートを検索 +                                    | 日付 个    | 推定収益額                | -          |
| ☆ アカウント全体(日単位)<br>推定収益器・日付別                    | すべて     | ¥807                 | 946        |
| witter連動後:                                     | 2カ月     |                      |            |
| Google AdSense                                 | レポート    |                      |            |
|                                                |         | 4 2020年 10月 1日 a 20日 |            |
| 今日 過去7日間 過去30日間                                | 3 今月 先月 | V 20204 10/4 10 4500 |            |
| 今日 過去7日間 過去30日間<br>入 レポートを検索 +                 | 目付 ↑    | 推定収益額 ページト           | <u>1</u> - |

ただ、Xに投稿をしたからと言って、アクセスが集まるわけではなく

「アクセスが集まるタイミングを狙う」ことが大事です。

かといって、四六時中パソコンに引っ付いておくなんて 難しいですよね・・

そんなときは・・・スマホを使って投稿をします!

WordPress アプリを使えば簡単です♪

WordPress アプリで、自分のブログサイトにアクセス。
 (管理画面で、「サイトを表示」または、投稿済み記事の「表示」
 をクリックするとアクセスできます)

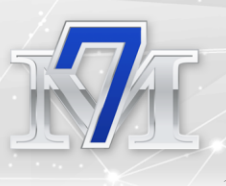

## ② ブログに導入してあるシェア機能「Twitter」をクリック (こちらはお使いのテーマやプラグインによって表示は異なります)

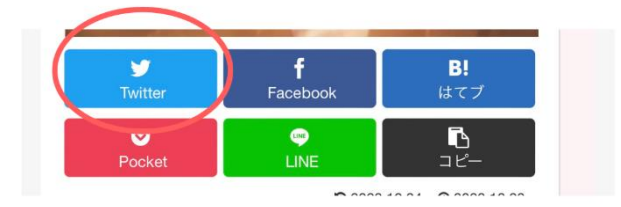

③ X(Twitter)アプリで最後ログインをしたXアカウントが 自動的に表示され、自分のブログタイトルとURLが 投稿文に表示されます

【注意】X アカウントを観覧用・投稿用など分けている方は、投稿前に必ずXのアカウントを確認して間違えないようにお気をつけください!

④ 投稿文やハッシュタグを編集して、投稿で OK♪

※URL が変わると記事にアクセスができなくなるので、 ブログ URL はそのままにしてください!

投稿文やハッシュタグは変更して問題ないので、編集します!

私が実際に X で投稿しているタイミングと、投稿文例をご紹介します!

例① リアルタイム投稿Xでトレンド入りしているタイミングでの投稿がアクセスを集めるには効果的!!

例えばアニメネタ、テレビ放送中のアニメ見逃し配信の記事を作成し ている場合

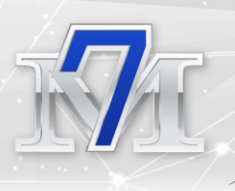

アニメ放送中・後は、X でアニメ名がトレンド入りすることが多い!!

## トレンド入り=アクセスのチャンス!!

そこで、

作成をしていた「見逃し配信」の記事をXで投稿します!

#### 【投稿文例】

| キャンセル                                     | 投稿する |
|-------------------------------------------|------|
| △開マ<br>○○(アニメ名)○話、リアタイ中だ<br>ここで伏線回収きたー!!! | けど   |
| ○話の○○ (キャラクター名) シーン<br>ここで繋がるとは、、         | ゚゙ゕ  |
| 無料見逃し配信はこちら                               |      |
| 記事URL                                     |      |
|                                           |      |

例② アイドルが表紙の雑誌販売記事。完売していたが、雑誌が再販売に なった場合。

WordPress で投稿していた該当の記事に 再販売中の商品アフィリエイトページを追加して掲載。

記事を更新し、更新した記事をXで投稿!

【投稿文例】

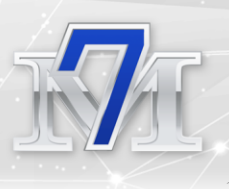

| キャンセル                           | 投稿する |
|---------------------------------|------|
| ☆開〜<br>○○ (アイドル名)が表紙の雑誌<br>『○○』 |      |
| 再販売が開始しました!!                    |      |
| 前回も即完売した人気雑誌なので<br>お探しの方はお早めに!! |      |
| 再販売ショップはこちら J<br>https://       |      |
| <ol> <li>全員が返信できます</li> </ol>   |      |
|                                 | )    |

これは、福袋、アイドル・アニメグッズ、限定商品など、 様々なネタにも使えます!

完売商品は、人気が高い証拠で、

完売後も探している人が多く成約しやすい商品です!!

Qoo10 でも完売商品は売れ筋なので、 ショップ側も再販売を目指し動きます。

そのため、完売していても、しばらくして再販売されていることや、 Qoo10内で違うショップが販売開始していることも 多々あります!

楽天や Amazon で完売している商品も、 Qoo10なら在庫が残っていることも多いので、

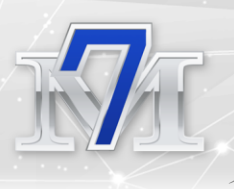

#### チェックをしてみてください☆

## 再販買をいち早くキャッチして、 早く情報を投稿することでアクセス UP、成約UPが狙えます!

このように、パソコンがない時でもスマホを使って

X で自分のブログを投稿!

アクセスが集まりやすいチャンスを逃さないようにし、

ブログのアクセス UP を狙います!

アクセスが集まると、ブログが強くなり、 上位表示に繋がる

=収益 UP に繋がります!

WordPress ブログは、アクセスを集めることが難関ですが Qoo10 アフィリだけではなく、 アドセンス・ASP・楽天・Amazon アフィリなど 様々な媒体を併用して掲載ができるため、 総合して大きく稼ぎやすいメリットがあります♪

WordPress アプリやX、Qoo10 アプリを活用して 隙間時間を有効に使いましょう♪

とはいえ・・・ブログ記事が書けていないとき

その時は X(旧 Twitter)に直接 Qoo10 アフィリエイトを掲載することも できます!

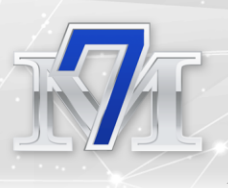

先ほどの「雑誌再販売」のX投稿文で ブログ URL を、アフィリエイトリンクにするというイメージです!

こちらも Qoo10 アプリからスマホで出来るので、 合わせて手順をご紹介しますね♪

## X(Twitter)で Qoo10 アフィリエイトを行う方法

## X (Twitter) に直接 Qoo10 アフィリを掲載する方法

Qoo10 も、X(Twitter)アフィリエイトが可能です♪

方法はとても簡単!

アカウントの登録も必要なし、こまかな規約もないので 初心者でも始めやすいことが特徴です♪

【スマホでXアフィリエイトを行う方法】

- Qoo10 アプリを開く
- ② アフィリエイトをしたい商品ページを開く
- ③ 商品ページでシェアのアイコンをクリック(下記画像参照)

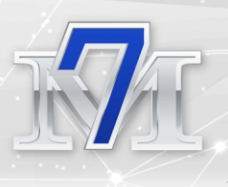

|   |                                                                                                   | 1000000000000000000000000000000000000             |
|---|---------------------------------------------------------------------------------------------------|---------------------------------------------------|
|   | ② 最大15P貯まる                                                                                        | 0                                                 |
|   | お得な特典<br>▶ PayPar 777円分のペイパルクー<br>LINE Pay LINE Pay特典クーポンパッ<br>atone 今なら10%分の1 パイントプレ<br>ひ ① 2010 | <b>アイコンをクリック</b><br><sub>ゼント &gt;</sub><br>ートに入れる |
| 4 | Twitter をクリッ                                                                                      | ック                                                |

|                                                                                | h.e.                    |                               |     |
|--------------------------------------------------------------------------------|-------------------------|-------------------------------|-----|
| Qoo10 アフィリエイト報酬<br>Qoo10の商品をプログやホームページ<br>ェリエイトリンクより商品が購入された<br>Qmoneyで支払われます。 | ・SNSなどに打<br>に場合、購入金     | 掲載したアフ<br>2額の1%が              |     |
| 商品金額<br>アフィリエイト報酬                                                              | 39                      | 9,786 円<br><mark>397 円</mark> |     |
| 商品紹介     下の「シェア」アイコンよりアフ                                                       | 2017250                 | ンクを作成                         |     |
| します。                                                                           | 1 2 4 1 1 2             |                               |     |
| します。<br>・<br>・<br>・<br>・<br>・<br>・<br>・<br>・<br>・<br>・<br>・<br>・<br>・          | <b>して購入</b><br>より他のお客   | 様が商品を購                        |     |
| します。                                                                           | して購入<br>より他のお客<br>Twitt | <sup>様が商品を購</sup>             | บร  |
| <ul> <li>・・・・・・・・・・・・・・・・・・・・・・・・・・・・・・・・・・・・</li></ul>                        | して購入<br>より他のお客<br>Twitt | 様が商品を購<br>cerをク<br><i>②</i>   | ฃษะ |

⑤ X (Twitter) アプリで最後ログインをした X アカウントが自動的 に表示され自分のブログタイトルと URL が投稿文に表示されま す

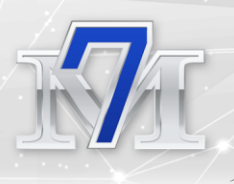

| ×                                       | - 商品名・アフィリエイトリンク<br>ハッシュタグが自動的に<br>X投稿文作成画面に反映されます | Drafts |  |
|-----------------------------------------|----------------------------------------------------|--------|--|
| Everyone V                              | Z                                                  |        |  |
| [Qoo10] 任天堂<br>https://www.qo<br>#Qoo10 | Nintendo Switch<br>o10.jp/                         |        |  |
| Everyone can reply                      |                                                    |        |  |
| 0 <b>61 (9 =: =</b> 1                   | ○   ⊕                                              | Post   |  |

⑥ 商品名やハッシュタグは自由に変更ができるため
 内容に合わせて、アフィリリンクをクリックしてもらえるよう
 変更をします
 #Qoo10 は消しても OK です!
 #ad の追加をお忘れなく!!

※最後に表示をしたアカウントに反映されるので 投稿前にアカウントの確認をしてください!!

※アフィリリンク(URL)が変わると商品ページにアクセスが できないので、URL はそのままにしてください!

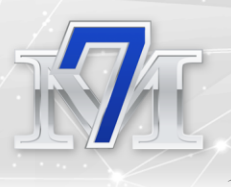

## ブログ・Twitter 実践者必見!情報発信の可能性と実例

ここまで、Qoo10 アフィリエイトを隙間時間で実践する方法として スマホ活用術をお話してきました!

実際に私が行っている方法なのですが、 ご参考になれば幸いです(\*´▽`\*)

このレポートを手にしていただいたあなたは

まさに今、ブログ収益化やネットビジネス実践中、

またはこれから始めるという方ではないかと思います!

そんなあなたに、もう一つお伝えしたいこと・・

「その実践内容、発信してみませんか?」

ブログやXアフィリエイト実践と「情報発信」

一見、関係のないように思い方もいらっしゃるかも?

ですが、ブログやXアフィリを頑張るあなたにこそ

チャレンジしてほしいことです。

リアルな話

## 「収益の桁が変わります」

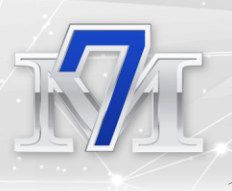

そもそも、私自身

「え?私に発信できる情報なんてない・・

もうすでにたくさんの方が発信しているし、

自分とは、桁違いの実績者さんがたくさんいるし、自信ない・・」

と思っていました。

情報発信に興味はあったものの、

大きな収益もないし

「自分にはできない」と

踏み出せない部分がありました。

でも、少しでも、

今より稼げる可能性があるなら・・・

「やってみないとわからない!!」

「やってみないことには成功はない!!」

そう思って、踏み出してみました。

結果・・・

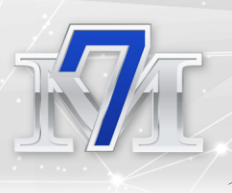

## 「やってよかったー!!」

と心底思います。

#### 私は実際に情報発信で

## 【情報発信初月報酬:327,000円】

|            | 未払い報酬 | 支払済み報酬   | 合計       |
|------------|-------|----------|----------|
| 今月見込み報酬合計  | -     | -        | 272,200円 |
| 今月承認済み報酬合計 | 0円    | 272,200円 | 272,200円 |

+独自特典単独販売

### 【情報発信 2 カ月目報酬: 274,200 円】

|            | 未払い報酬 | 支払済み報酬   | 合計       |
|------------|-------|----------|----------|
| 今月見込み報酬合計  | -     | -        |          |
| 今月承認済み報酬合計 | 0円    | 111,000円 | 111,000円 |

| ¥103,200 | ¥0       |
|----------|----------|
|          | ¥103,200 |
|          | ¥103,200 |

+独自特典単独販売

#### 情報発信を始めた月からいきなり32万円の報酬が発生

2か月で累計60万円の報酬となりました!!

#### その後も

|            | 未払い報酬 | 支払済み報酬   | 合計       |
|------------|-------|----------|----------|
| 今月見込み報酬合計  |       | —        | 197,600円 |
| 今月承認済み報酬合計 | 0円    | 197,600円 | 197,600円 |

<sup>- 38 –</sup> Copyright (C) Rika All Rights Reserved.

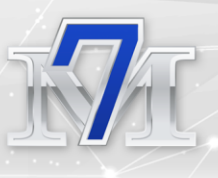

など、月によっては20万円近くの報酬を得ることも!!

さらにその後、月50万円を達成することもできました!!

月によって変動はあるものの、

このように継続して稼ぐことができ、

情報発信を始めて1年半で累積230万円越えの報酬を

得ることができました。

「情報発信は収益の桁が変わる」

身をもって体験しました。

しかも、一度仕組みを作っておけば、

自動で仕組みが動いてくれ稼いでくれます!

だからこそ、今もブログ実践と情報発信、両方実践することができ

収益の柱が2つとなり、より安定することができました。

これはすごいなと・・・

実践してみて実感しました。

だからこそ、皆様にもあらためて

「情報発信の可能性を知ってもらいたい」

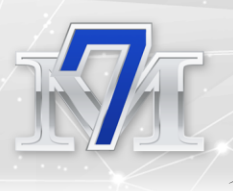

と思いました。

ブログやネットビジネスにとりくまれている方は、

情報発信ができるチャンスがあるのに、逃すのは

本当にモッタイナイ・・・!!

今実践中のビジネスにプラスして、大きく稼げる可能性がある。

収益の柱が増えて、安定する。

チャレンジしてみる価値は大いにあります!!

「自分には発信できることなんてない」

そんなことはないです。

今回、私がレポートでお伝えしてきたように

「自分の経験を話せばいいんです!」

ネットビジネスをしていると、

「成功」も「失敗」も

「嬉しいこと」も「つらいことも」ありますよね(>\_<)

私は・・・めちゃくちゃあります!!

新しいチャレンジも、失敗もあります。

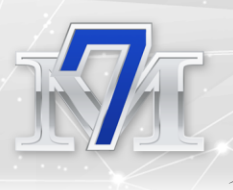

#### そんな

「こんなことをしてみたら上手くいった!!」

「思っていたより成果なくて・・落ち込む、次はこれをしてみよう!」

「こんな情報聞いたよ!今、これが流行っているって!」

今自分が、何気に取り組んでいること

ノウハウを学んで実践していることも

「すでにみんな知っている情報」ではなく

これから始める方には、今知りたい情報だったり

過去の情報ではなく

リアルに今、ネットビジネスに取り組んでいる人の話が聞きたい!

という方もいます!

変化の激しいネットビジネスの世界だからこそ、

今のリアルな情報は、貴重です。 そう、

「必要とする人によって、求めるものは違います!!」

「必要とする人がいる分、需要はあります!!」

実際に私も

「自分には伝えられることなんてない」と思っていましたが

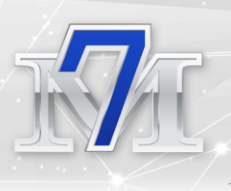

「Qoo10アフィリエイトをやってみた自分の経験」を 発信することができました。

#### そして、この予想もしなかった成果を得られました!!

もし、自分にはできないと思ったまま、 情報発信をやらなかったら、今の実績はありません。

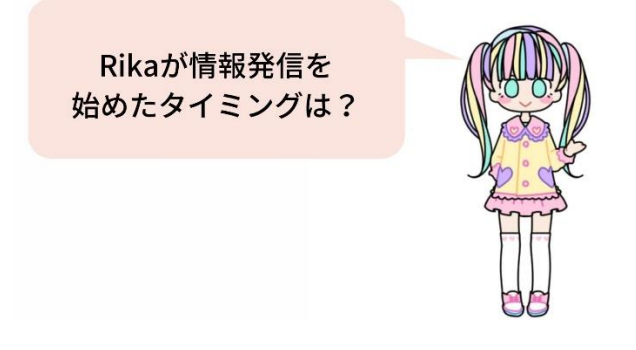

私は、ブログで月1万円稼げた頃から、 情報発信の準備を行いました。

メルマガの作成をしながら、ブログ実践も続けた結果

メルマガが完成する頃には、ブログの実績も増えた状態になりました!

決して、月何十万、何百万の実績が必要なわけではありません。

むしろ、今ネットビジネスを頑張っている方には、 成果が得られる経験が、本当に励みになるし、

ブログとは違う、もう一つの大きな収益の柱に情報発信がなってくれるので、始めてほしい。

だからこそ、ブログやXアフィリエイトを実践しているなら

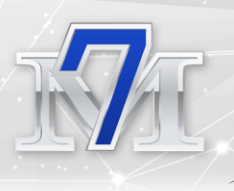

「情報発信」をしなければ

## 本当にモッタイナイ!!!

と思います

自分の経験を、発信する。

それは誰かの為になる。

大それた実績が必要なわけではないです。

自分の実践記を発信するだけで、

同じように頑張っている方の背中を押すことだってできます!

自分ではなんとでもないことかもしれませんが

そのあなたの経験を

知っている情報を必要としている人がいますよ♪

その上

今よりも、もっともっと稼げる可能性が広がる!!!

こんな一石二鳥なこと、他にありますか?

今取り組んでいるネットビジネスにプラスするだけ

「情報発信」はあなたの未来を変えてくれます!

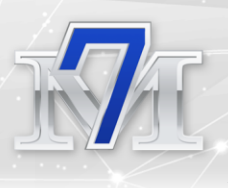

# ○ さいごに

ここまでレポートを読んでくださり、ありがとうございました!!

月31円からスタートし 稼ぐためのブログを作っていきながら

Qoo10 アフィリエイトを始め、 他にない商品が紹介でき成約数・収益が爆増!!

今回のレポートでは、Rika が実践してきた 「隙間時間でできる Qoo10 アフィリエイト術」

そして、

情報発信の桁違いの成果と稼げる可能性の無限さを お伝えしました!!

- ・ブログを書いてもアクセスが来ない
- なかなか成果が出ない
- ・時間がない

頑張りたいのに上手くいかない。

そんな行き詰まったとき、モヤモヤしているときに

「こんな方法もあること」を知っていただくきっかけになれば

ブログ+情報発信は予想をはるかに超えて

「あなたの未来を変えてくれる可能性があること」

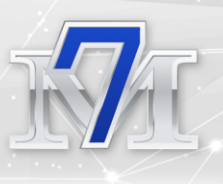

#### 今回、このことを伝えたくて、レポートを作成しました!

今回のレポートがあなたの少しでも、あなたのお力になれば 私もとても嬉しいです(\*^▽^\*)

私のメルマガでは、Qoo10 アフィリエイトの始め方から最新情報、

今回お話ししたXのことまで、実践記と共に紹介しています。

さらにメルマガ登録特典で

「Qoo10 アフィリエイトの登録方法や商品掲載方法、 報酬の仕組みまで図解した Qoo10 アフィリエイト始め方マニュアル」を

無料でお渡し中!

あまり情報のない Qoo10アフィリエイトなので きっとあなたのお役に立てるはず!

もしよければ登録して読んでくださいね♪

メルマガ登録はこちら: Rika の Qoo10 アフィリエイト情報局

あらためまして、 この度は Rika のレポートを最後まで読んでくださり 誠にありがとうございました!

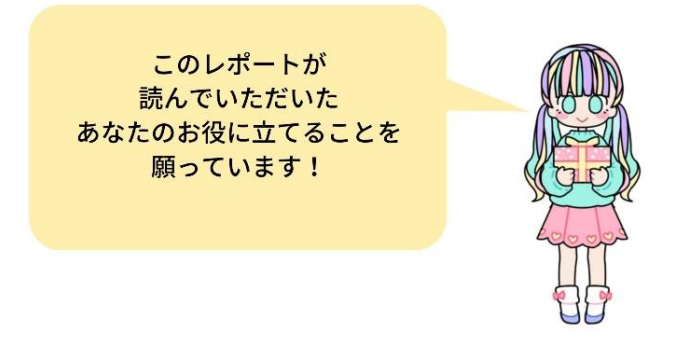

- 45 – Copyright (C) Rika All Rights Reserved.

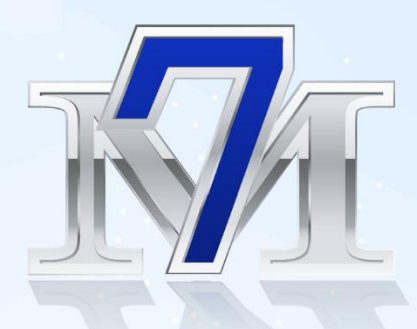

# 本特典作成者

- Land Content of the second second se
- <u>□</u> ブログ :<u>Qoo10 アフィリエイト講座</u>
- ダ メルマガ: <u>Rika の Qoo10 アフィリエイト情報局</u>
- ⊠ メール :<u>info@rikamail.com</u>